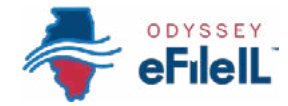

### HOW TO E-FILE IN ODYSSEY eFileIL

### STEP 9

# TAKE CARE OF FEES/FEE WAIVER

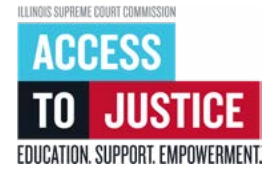

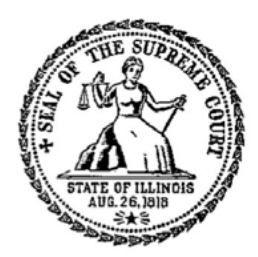

| Ś            | 1. Prepare documents               |
|--------------|------------------------------------|
| Ś            | 2. Register                        |
| Ś            | 3. Sign in & reset password        |
| Ś            | 4. Start a filing                  |
| Ś            | 5. Add or find case information    |
| Ś            | 6. Add or see parties              |
| Ś            | 7. Upload documents                |
| Ś            | 8. Add service contacts (optional) |
| $\bigotimes$ | 9. Take care of fees/fee waiver    |
| Ś            | 10. Review & submit                |
| Ś            | 11. Check status                   |

(Rev 9/2023)

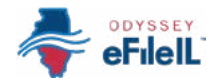

## TAKE CARE OF FEES

Once you have uploaded the documents you want to e-file, you must add a payment account and take care of any filing fees. Even if your filing has no fees or you are requesting a waiver of your fees, you must add and select a payment account. This happens in the *Fees* screen after you have completed the *Case*, *Parties*, and *Filings* screens (and *Service* if you filled out that screen).

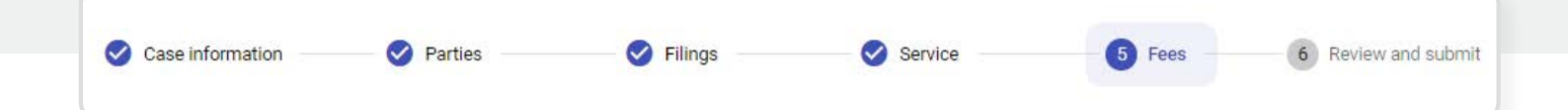

If there is a filing fee due, it must be paid at the time of e-filing. *If you cannot afford the filing fee*, you still must follow the steps to create a payment account, but you can upload an *Application for Waiver of Court Fees* and create a waiver payment account. This does not mean your waiver will be approved, and you may still have to pay filing fees if your *Application* is denied.

### ADD PAYMENT ACCOUNT

- 1. If you have not already added a payment account, click +*Add payment account.*
- 2. A new window will open where you can type in a name for your payment account. You can name it anything. This name is just so you can identify the payment account in the drop-down menu (for example "My Waiver" or "Tom's Visa Card").

- If you CAN afford to pay your filing fees, you must have a credit or debit card or a bank account to pay through the Odyssey eFileIL website.
- *If you want to pay in cash*, you need to ask your local clerk's office if they accept cash and what the process is for paying in cash.

| ou must select a payment account even if there are no f | ees. |
|---------------------------------------------------------|------|
| * Payment Account                                       | •    |
| ⊢ Add payment account                                   |      |
| * Filing Party                                          |      |

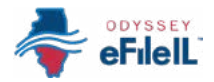

### Add payment account, continued

- Click Create a New and select how you want to pay. The options are Waiver, Credit Card, or Bank Account.
  - a. *Waiver* means that you are asking the court to waive your filing fees because you cannot afford to pay them.
  - b. *Credit Card* means all major credit cards and prepaid debit cards.
  - c. **Bank Account** means direct payment from a checking or savings bank account.

| 4 Annual Marca                 |  |
|--------------------------------|--|
| t Annuat Mana                  |  |
| Account Name                   |  |
| * Create a New:<br>Credit Card |  |
| - Credit Card                  |  |

# IMPORTANT NOTE IF YOU ARE PAYING WITH A CREDIT OR DEBIT CARD OR BANK ACCOUNT (ECHECK) PAYMENT ACCOUNT:

Odyssey eFileIL will put a temporary charge on your account for the fee while the clerk's office reviews your submission. Your account will not be charged this amount until the documents are accepted. BUT, if your documents are rejected by the clerk's office, it could take up to 10 business days for the temporary charge to be removed.

### Waiver payment account

| _ |   |   |  |
|---|---|---|--|
|   |   |   |  |
| - | _ | _ |  |
| - |   |   |  |
| _ |   |   |  |
| - |   |   |  |
|   |   |   |  |

- If you filing an Application for Waiver of Court Fees, choose Waiver in the Create a New drop-down menu.
- 2. Click Account Type and select Waiver.
- 3. Click Create Waiver.
- After you create a waiver payment account, it will be listed as an option when you click the *Payment Account* drop-down menu for you to select.

|   | * Account Name<br>My waiver                                          |                         |          |   |
|---|----------------------------------------------------------------------|-------------------------|----------|---|
|   | * Create a New:<br>Waiver                                            |                         |          | 8 |
|   | * Account Type<br>Waiver                                             |                         |          |   |
|   |                                                                      |                         |          |   |
|   |                                                                      |                         |          |   |
| F | ees                                                                  |                         |          |   |
| F | ees<br>ou must select a payment ac                                   | count even if there are | no fees. |   |
| F | ees<br>ou must select a payment ac<br>* Payment Account<br>My waiver | count even if there are | no fees. | × |

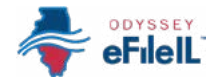

# IMPORTANT NOTE ABOUT THE WAIVER PAYMENT ACCOUNT

- Creating and selecting a waiver payment account does <u>NOT</u> mean you will get your fees waived.
- If you are asking the court to waive your fees for the first time in a case, you must upload an *Application for Wavier of Court Fees* as a Lead Document. A judge will review your application and rule on it. You will receive an order either granting or denying your application, requesting supporting documentation, or scheduling a hearing. If your application is denied, you will need to pay your filing fees. If you do not upload the *Application*, your filing may be rejected.

You can find an *Application for Waiver of Court Fees* under Fee Waiver for Civil Cases at <u>ilcourts.info/forms</u>. For more information about how to upload the *Application* as a Lead Document, see *How to e-File in Odyssey eFileIL Step 7 Upload Documents*.

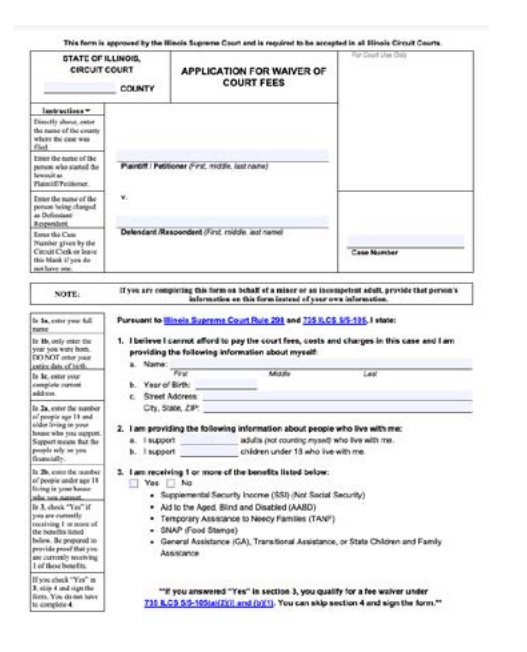

 If the court already approved your Application for Waiver of Court Fees, you do NOT need to submit another Application, but you should upload a copy of the signed Fee Waiver Order as a Lead Document when you e-file. You should still select your waiver payment account as your payment account.

Contact your local court or clerk's office if you have questions about the fee waiver process.

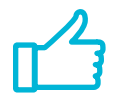

You may now e-file your court documents with an *Application for Waiver of Court Fees*.

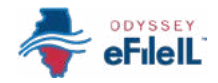

### Credit or debit card payment account

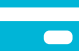

- To use a credit card or prepaid debit card, choose Credit Card in the Create a New drop-down menu.
- 2. Click Enter Information.
- A new window will open, and you will have to choose to pay by *Credit Card* or *e-Check*. *Credit Card* means paying with Discover, Master Card, Visa, or a prepaid debit card, and *e-Check* means paying using a bank account.
- NOTE: To use American Express, please go to <u>http://efile.illinoiscourts.gov/active-courts.</u> htm#legend to see if your location accepts it.
- 4. Under Method of Payment, select Credit Card.
- 5. You will see boxes where you can enter your credit or debit card information. Enter your information and click *Continue*.
- 6. Verify your information is correct, read the Terms and Conditions, and click *Save Information*.
- After you create a credit card payment account, it will be listed as an option when you click the *Payment Account* drop-down menu for you to select.

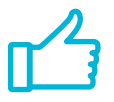

You may now e-file your court documents and pay with a credit or debit card.

| Payment account                      | 2 Enter information |
|--------------------------------------|---------------------|
|                                      |                     |
| * Account Name<br>Jane's credit card |                     |
| * Create a New.<br>Credit Card       |                     |
|                                      |                     |

| Method of Payment                                              |                                                                         |
|----------------------------------------------------------------|-------------------------------------------------------------------------|
| Credit Card                                                    |                                                                         |
| ○ e-Check                                                      |                                                                         |
| Cardholder Information                                         |                                                                         |
| Enter the information as it a<br>asterisk (*) are required fie | appears on the Cardholder Account. The fields marked with a red<br>lds. |
| > Card Type                                                    | *                                                                       |
| > Card Number                                                  | *                                                                       |
| > Exp Month                                                    | MM * Exp Year YYYY * ←                                                  |
|                                                                | CVV Help                                                                |
| Name on Card                                                   | *                                                                       |
|                                                                | Maximum of 30 characters                                                |
| · · · · · · · · · · · · · · · · · · ·                          | *                                                                       |
| Address Line 1                                                 | Street address, P.O. box, company name, c/o                             |
| Address Line 2                                                 | Apartment, suite, unit, building, floor, etc.                           |
| > City                                                         | *                                                                       |
|                                                                | *                                                                       |
| > Zip Code                                                     | *                                                                       |
|                                                                | 20                                                                      |

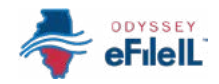

### Bank account payment account

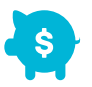

- To use a bank account, choose *Bank Account* in the *Create a New* drop-down menu.
- 2. Click Enter Information.
- A new window will open, and you will have to choose to pay by *Credit Card* or *e-Check*. *Credit Card* means paying with Discover, Master Card, Visa, or a prepaid debit card, and *e-Check* means paying using a bank account.
- 4. Under Method of Payment, select *e-Check*.
- 5. You will see boxes where you can enter your bank account information. Enter your information and click *Continue*.
- **NOTE:** If you need help finding your account or routing numbers on your check, click Routing Number Help next to the Routing Number box.
- 6. Verify your information, read the Terms and Conditions, and click *Save Information*.
- After you create a bank account payment account, it will be listed as an option when you click the *Payment Account* drop-down menu for you to select.

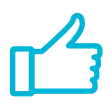

You may now e-file your court documents and pay with a bank account.

| Method of Payment<br>Credit Card<br>e-Check                                              |                                                              |
|------------------------------------------------------------------------------------------|--------------------------------------------------------------|
| Account Holder Information<br>Enter the information as it appear<br>are required fields. | ars on the Account. The fields marked with a red asterisk (* |
| Account Type                                                                             | *                                                            |
| Account Number                                                                           | *                                                            |
| Verify Account Number                                                                    | *                                                            |
| Routing Number                                                                           | * Routing Number Help                                        |
| Verify Routing Number                                                                    | *                                                            |
| > Name on Account                                                                        | *<br>Maximum of 30 characters                                |
| Address Type                                                                             | O Foreign                                                    |
| Address Line 1                                                                           | Street address, P.O. box, company name, c/o                  |
| Address Line 2                                                                           | Apartment, suite, unit, building, floor, etc.                |
| -> City                                                                                  | *                                                            |
| -> State                                                                                 | ~ *                                                          |
| -> Zip Code                                                                              | *                                                            |

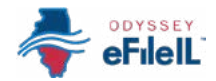

### CHOOSE A PAYMENT ACCOUNT

- Select the payment account you want to use for your filing. This may be a credit card (including debit card), bank account (eCheck), or waiver payment account that you created or pay at counter (where available).
  - a. Select Waiver if:
    - i. You are filing an *Application for Waiver of Court Fees* and one of your Lead Documents is the *Application* or the court order waiving your court fees.
  - b. Select Pay at Counter if:
    - i. You want to pay in cash and have confirmed that your local clerk's office accepts cash.

#### IMPORTANT NOTE FOR COOK COUNTY ONLY – AMOUNT OF MONEY ASKED FOR IN COMPLAINT:

In some types of cases, there is a box on the Fees screen labeled *Amount of money asked for in complaint*. You must type in the total amount of money that is asked for in the complaint. If you don't fill this out, you cannot e-file.

 For example, if you are starting a new small claims case and asking for \$4,000 in your complaint, type \$4,000 into this box.

### SELECT FILING PARTY

- 1. Click the drop-down menu.
- 2. Select your name or the party you are filing the documents on behalf of.

| ees                                                         |     |
|-------------------------------------------------------------|-----|
| ou must select a payment account even if there are no fees. |     |
| * Amount of money asked for in complaint                    |     |
| * Payment Account                                           |     |
| + Add payment account                                       |     |
| * Filing Party<br>Select                                    | 2.4 |

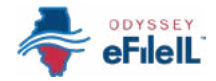

### CLICK CALCULATE FEES

- 1. If you selected a waiver payment account, the fees should be \$0.00.
  - a. If you selected a waiver payment account and uploaded an *Application for Waiver of Court Fees*, you will need to check with your local clerk's office if you need to do anything more. In some cases, you may need to submit documentation or attend a remote hearing for the judge to decide if you get a waiver. Make sure you follow your local clerk's office's process, otherwise your application could be denied. If your application is denied, you will need to pay your filing fees.
- 2. If you selected credit card, bank account (e-Check), or pay at counter, make sure all the fees for the documents you want to file are listed correctly. If not, return to the *Filing* screen to edit your documents.
  - a. If you selected pay at counter, you will need to pay in cash at your local clerk's office before your filing will be processed.
- 3. Click *Review and Submit* →

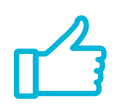

You have now successfully completed the Fees screen for e-filing.

### Calculate fees

- **NOTE:** For payments using a credit or debit card or bank account, the following convenience fees apply:
  - *Credit or debit card:* \$1.00 or 2.89% of the total fees, whichever is greater.
  - Bank account: \$0.25 flat fee for each submission (also called an envelope).

See above for detailed information about adding each type of payment account.

i If something has changed with your credit or debit card or bank account (eCheck) since you added it as a payment account, this can cause your filing to be rejected when you e-file. Make sure your payment account information is up to date and accurate before e-filing.